## How to publish a notice for hidden hazard inspection synchronously (documents)

Log in to the OLISS Web side and enter the Workbench by default. Click "Workflow Task--Hidden Hazard Inspection Task-Execute".On the hidden hazard inspection interface, click on the target documentation with "Status" as "To Be Processed",enter the hidden danger investigation details interface, click "Complete Execution" to pop up the middle pop-up window, fill in the completion status in the pop-up window, you can upload the attachment and click "Cofirm".enter the details interface of the task order under acceptance, click "Pass" in this interface, a pop-up window will appear in the middle, fill in the acceptance opinion, upload attachments, and then click "Confirm".Go to the details page of the completed task order, click "Publish Notice" in this interface, select the specific department, select the employees who need to view the relevant task documentation, and finally click "Publish Now".

| ¢ | Q                                                                 | Workbench (28856)  | Vessel Monitor    | Find          |                   | Switching System - | Û,    |           | 0         | 7       | 孙红梅       |
|---|-------------------------------------------------------------------|--------------------|-------------------|---------------|-------------------|--------------------|-------|-----------|-----------|---------|-----------|
|   | To-do List                                                        | +                  |                   |               |                   |                    |       |           |           |         |           |
|   | <ol> <li>Log in to the OLISS Web side and ente</li> </ol>         | r the Workbench by | default. Click "\ | Vorkflow Task | Hidden Hazard Ins | pection Task-Ex    | ecute |           |           |         |           |
|   | All (182) Due (1) Overdue (133) Reminders(44)                     |                    |                   |               |                   |                    |       | 1 Items S | elected 🗸 | • All V | /essels 🗸 |
|   | Workflow Task (5)                                                 |                    |                   |               |                   |                    |       |           |           |         |           |
|   | Hidden Hazard Inspection Task—Execute(2)                          | (3)                |                   |               |                   |                    |       |           |           |         |           |
|   | Waiting Task(133)                                                 |                    |                   |               |                   |                    |       |           |           |         |           |
|   | Ves.Cert.(97) Ves.CertNo Attachment(3) CO.Cert.(3) Cyc.Inspect(1) | Cyc.Inspect(29)    |                   |               |                   |                    |       |           |           |         |           |

## ← Hidden Hazard Inspection—Execute

|     |             |            |                     |                         | 2 Click on t   | he target decume | Please select a time ra | Inge. Keywords Searching | Search | Reset |
|-----|-------------|------------|---------------------|-------------------------|----------------|------------------|-------------------------|--------------------------|--------|-------|
|     |             |            |                     |                         | Z, CIICK OFF U | he target docume | intation with stat      | tus as To be Processed   |        |       |
| No. | Report Name | Eqpt. Name | Inspection Object 👻 | Inspection Type 💌       | Dept. 👻        | Inspection Time  | Finish Date             | Status                   |        |       |
| 1   | 123123      |            | LINK OCEAN 1        | Shore Leader Inspection | Engine Dept.   | 2025-01-01       | 2025-01-08              | To Be Processed          |        |       |
|     |             |            |                     |                         |                |                  |                         |                          |        |       |
| 2   | 空气系统自查      | 空气系统       | 自測1号                | Vessel Self-inspection  | Engine Dept.   | 2024-09-17       | 2024-09-20              | Processing               |        |       |
|     |             |            |                     |                         |                |                  |                         |                          |        |       |

Hidden Hazard Inspection Details Executing

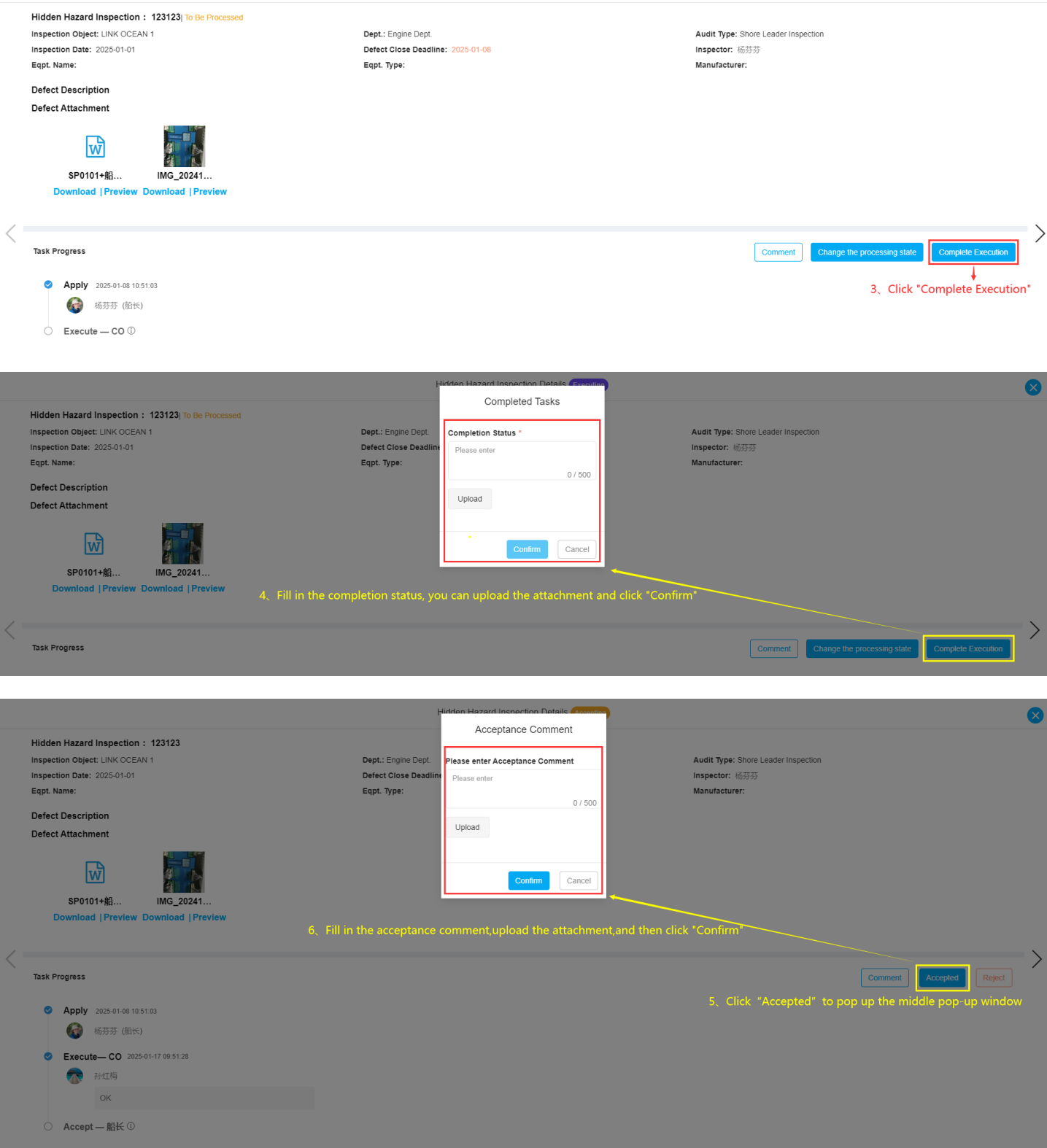

| den Hazard Inspection : 213           |                                                            | Remind                                                                                                    |                                               |
|---------------------------------------|------------------------------------------------------------|----------------------------------------------------------------------------------------------------|-----------------------------------------------|
| ection Object: LINK OCEAN 1           |                                                            | -                                                                                                    |                                               |
| ection Date: 2025-01-01               | The hidden hazard inspection task l                        | nas been accepted. You may now issue a notice for relevant users to review.                                                          | ispection                                     |
| L Name:                               | Select Recipient: Selected1Persons<br>Organization Refresh | Employee List Please enter name.                                                                                                    |                                               |
| act Description<br>act Attachment     | A Shanghai Ocean Link<br>Technology Co., Ltd.              | <ul> <li>□ Select All</li> <li>□ 防立森</li> <li>□ 防立森</li> <li>□ 防子田</li> <li>□ 洪舒</li> <li>□ 季顺勇</li> </ul>                           |                                               |
|                                       | ► 销售部 (11 Persons)                                         | 李昱         杨芬芬         张大船         张翔池           赵旭东         郑珊         朱音         张改变                                               |                                               |
|                                       | 🚬 法务部 (0 Persons)                                          | 社婦         仇雪芬         方晶         夏晶           □ 朱俊         □ App         □ Henry         □ 18790012846                              |                                               |
| IMG_20241<br>Download   Preview       | ■ 运营部 (6 Persons)                                          | □ 開羅 □ 防雪洋 □ 贺春旭 □ 吕永林<br>□ 安疏 □ 古佳化 □ 谢梅 □ 仕石中中雨                                                                                    |                                               |
|                                       | ■ 技不部 (14 Persons)                                         |                                                                                                    |                                               |
| ( Progress                            | ■ 数据中心 (0 Persons)                                         | 1920年 1920日 1021日<br>admin Cruz 15 CruzDing<br>yy zhuyin 安吉物流试用账号                                                                    | 7、Click "Publish Notice" Publish Notice Comme |
|                                       | ▶ 企划部 (0 Persons)                                          |                                                                                                    |                                               |
| Apply 2025-01-08 10:49:53             | ■ 财务、行政、人事 (1 Persons)                                     | <ul> <li>」 J春齋高线論 </li> <li>」 格雷特鉛管 </li> <li>」 公用別試号 </li> <li>」 颜燕</li> <li>□ 郭先生 </li> <li>□ 海南正盛別試 </li> <li>□ 贺春旭高线端</li> </ul> |                                               |
| 杨分芬(胎长)                               | ▶ 轮机部 (0 Persons)                                          | 一 贺志敏         一 洪舒测试         一 互海科技测试           □ 互海科技测试         □ 黄莉莉         □ 惠佳物流         □ 江苏新启航                                |                                               |
| Execute— CO 2025-01-08 10:50:09       | ▶ 甲板部 (1 Persons)                                          | 金建业船员培训 🗌 阚志萍 🔤 孔伟                                                                                                    |                                               |
| 6芬芬 (船长)                              | ► 杂物部 (0 Persons)                                          | 兰艳平     」 李青云     」 李永忠     」 刘丽芸        夏银桥     □ 潘俊杰     □ 青岛宝华之星     一 青岛连航                                                       |                                               |
| 12312                                 | AGRI (1 Dersons)                                           | □ 35第☆ □ 休亥去始号/万温) □ 平浄市平涌放                                                                                                    |                                               |
|                                       |                                                            | Publish Now No                                                                                                    |                                               |
| Accept #1: 2025-01-17 10:13:37 8 Sele | ct the specific department check t                         | he employees who need to view the relevant information, and t                                                                        | i<br>finally click "Publish Now"              |

If you haven't clicked "Publish Notice" on the completed task list details page. You can click "Publish Notice" on the right side of the completed task documentation in the defect task interface.

| Hidde | n Hazard Inspect | on Defects Info | Sharing             |                         |                  |                  |              |                             |                    |                |
|-------|------------------|-----------------|---------------------|-------------------------|------------------|------------------|--------------|-----------------------------|--------------------|----------------|
|       |                  |                 | Click               | "Publish Notice" on     | the right side o | of the completed | l task docum | entation in the hidde       | n hazard inspect   | ion interface  |
| Add   | Export           |                 |                     |                         |                  |                  |              | Please select a time range. | Keywords Searching | Search Reset   |
| No.   | Report Name      | Eqpt. Name      | Inspection Object 👻 | Inspection Type 🔻       | Dept. 🔻          | Inspection Time  | Finish Date  | Status 🔻                    |                    | Operation      |
| 1     | 111              |                 | LINK OCEAN 1        | Vessel Self-inspection  | Engine Dept.     | 2025-01-01       | 2025-01-08   | Finished                    |                    | Publish Notice |
| 2     | 213              |                 | LINK OCEAN 1        | Special Inspection      | Engine Dept.     | 2025-01-01       | 2025-01-08   | Finished                    |                    | Publish Notice |
| 3     | 123123           |                 | LINK OCEAN 1        | Shore Leader Inspection | Engine Dept.     | 2025-01-01       | 2025-01-08   | Finished                    |                    | Publish Notice |
| 4     | 空气系统自查           | 测试空压机名称         | LINK OCEAN 1        | Shore Leader Inspection | Engine Dept.     | 2024-12-12       | 2024-12-26   | Accepting                   |                    |                |
| 5     | 空气系统自查           | 空气系统            | 自测1号                | Vessel Self-inspection  | Engine Dept.     | 2024-09-17       | 2024-09-20   | Executing • Processing      |                    |                |